PepUpにご登録いただいている方へ

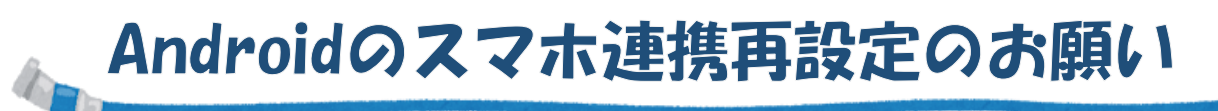

5/30にPepUp事務局よりお知らせがありましたとおり、2025年6月30日をもって、Pep Upと Google Fitとのデータ連携が終了となります。

Google Fitをご利用中のAndroidユーザーの皆さまは、お早めに「ヘルスコネクト」への切り替えをお願いいたします。

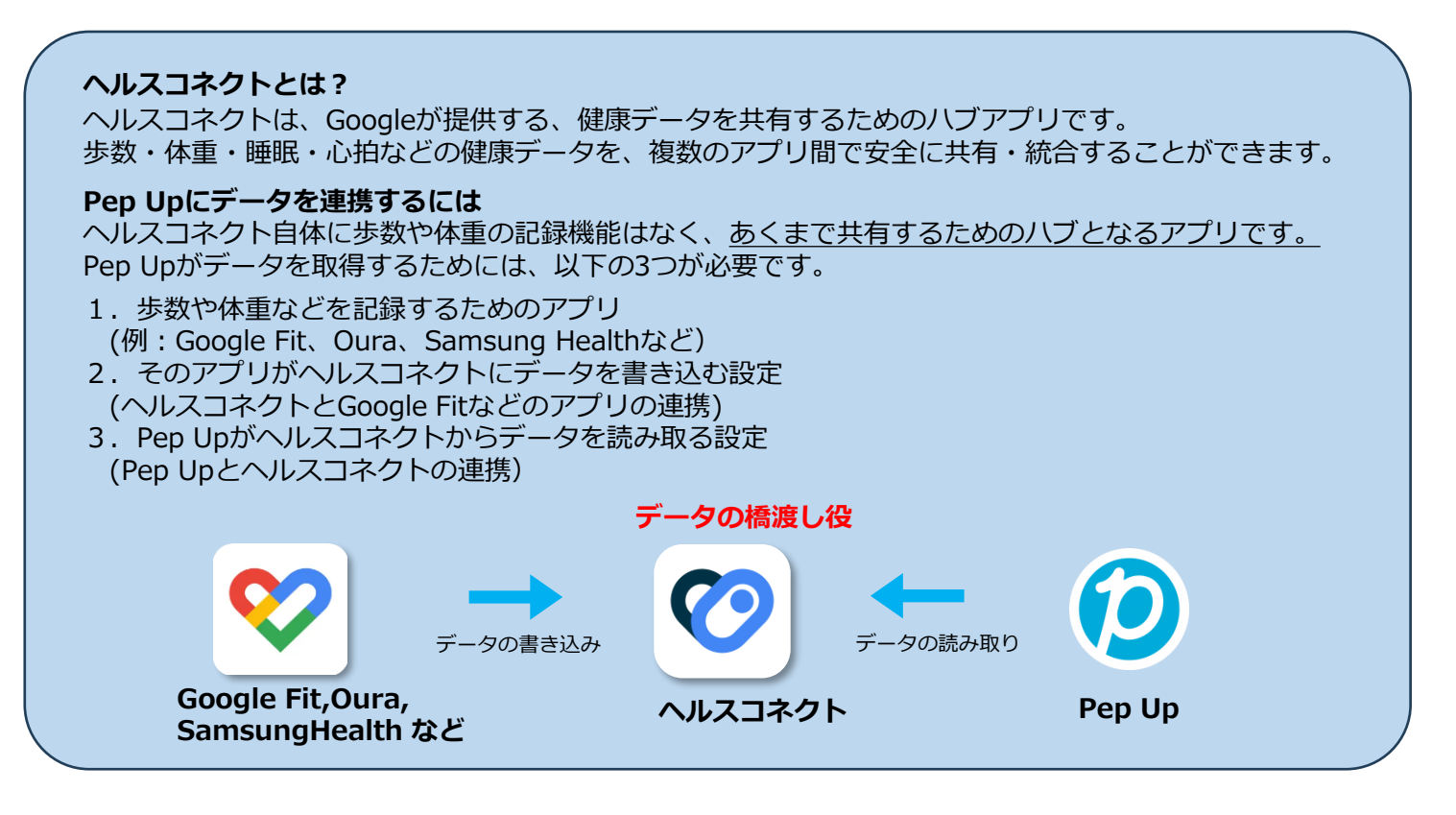

## Step1 Pep Upとヘルスコネクトの連携方法

- 1. Google Playストアから「ヘルスコネクト」をインストールしてください。
- 2. Pep Upアプリを開き、「その他」→「外部サービス連携」→「ヘルスコネクト連携設定」を選択します。
- 3. 表示される画面で、歩数・体重・睡眠など、連携したい項目にチェックを入れて「許可」をタップしてください。

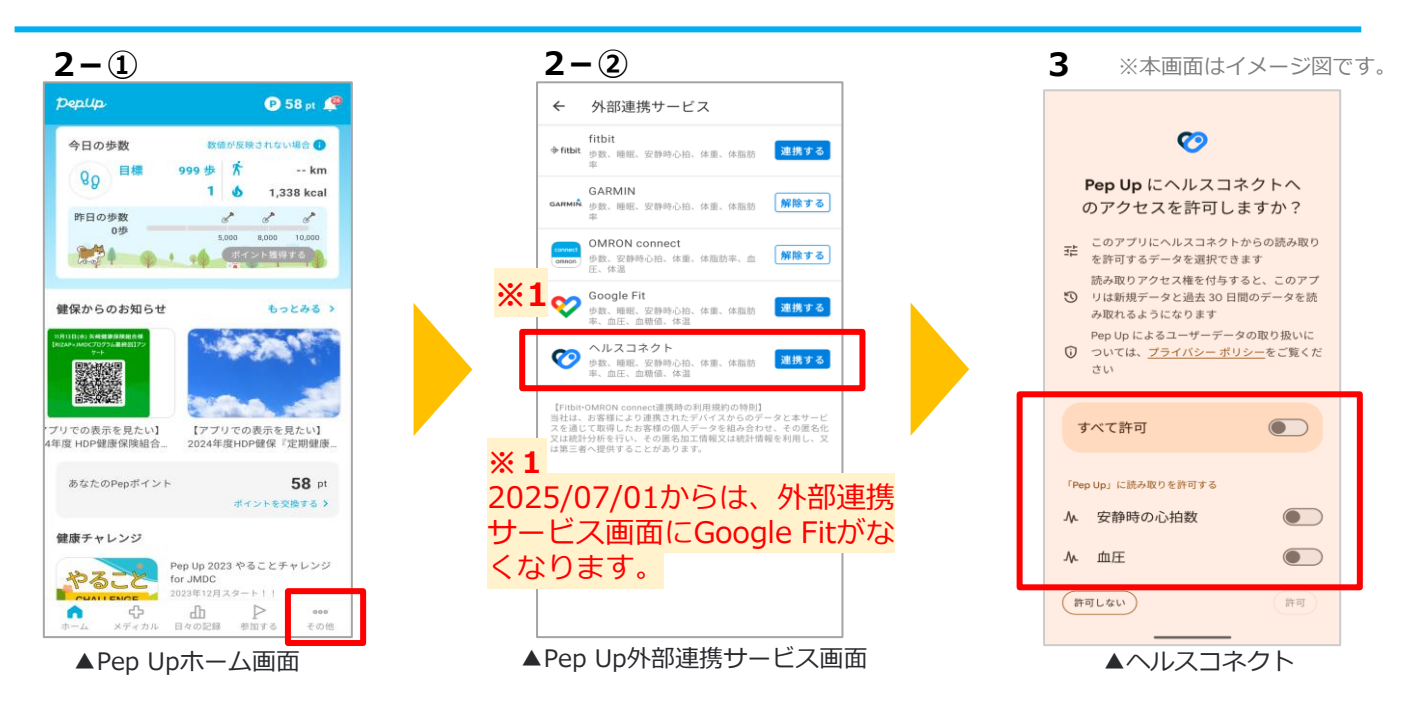

## Step2 へルスコネクトとGoogle Fitの連携

Android端末で Google Fit アプリを起動します。

- 1. 画面右下にある「プロフィール」タブをタップします。
- 2. 画面右上にある「歯車マーク(設定)」をタップします。

3. 「Fit とヘルスコネクトを同期する」というスイッチをオンにし、表示された画面で「設定」をタップします。

※この項目が表示されない場合は、Google Play ストアで Google Fit を最新版にアップデートしてください。

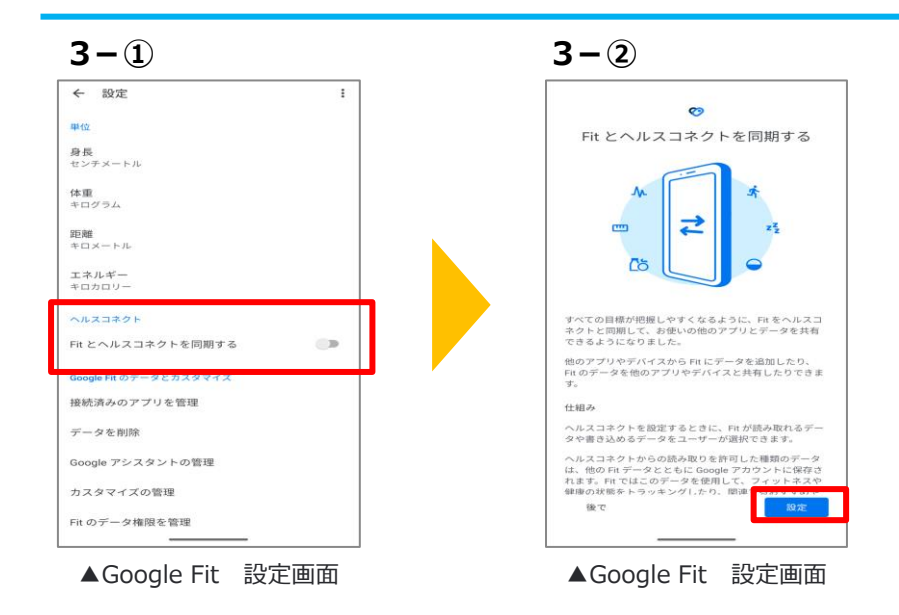

5.「Fitにヘルスコネクトへのアクセスを許可しますか?」の画面が表示されたら、「すべて許可」をオンにして「許可」 をタップするか、必要なデータを選択し「許可」をタップします。

6. 最後に「完了」をタップして設定を終了します。

7. Androidの「設定」画面上部の検索バーに「ヘルスコネクト」と入力し表示された「ヘルスコネクト」設定項目を タップします

8.「アプリの権限」からFit アプリが「アクセスが許可されているアプリ」となっているか確認してください

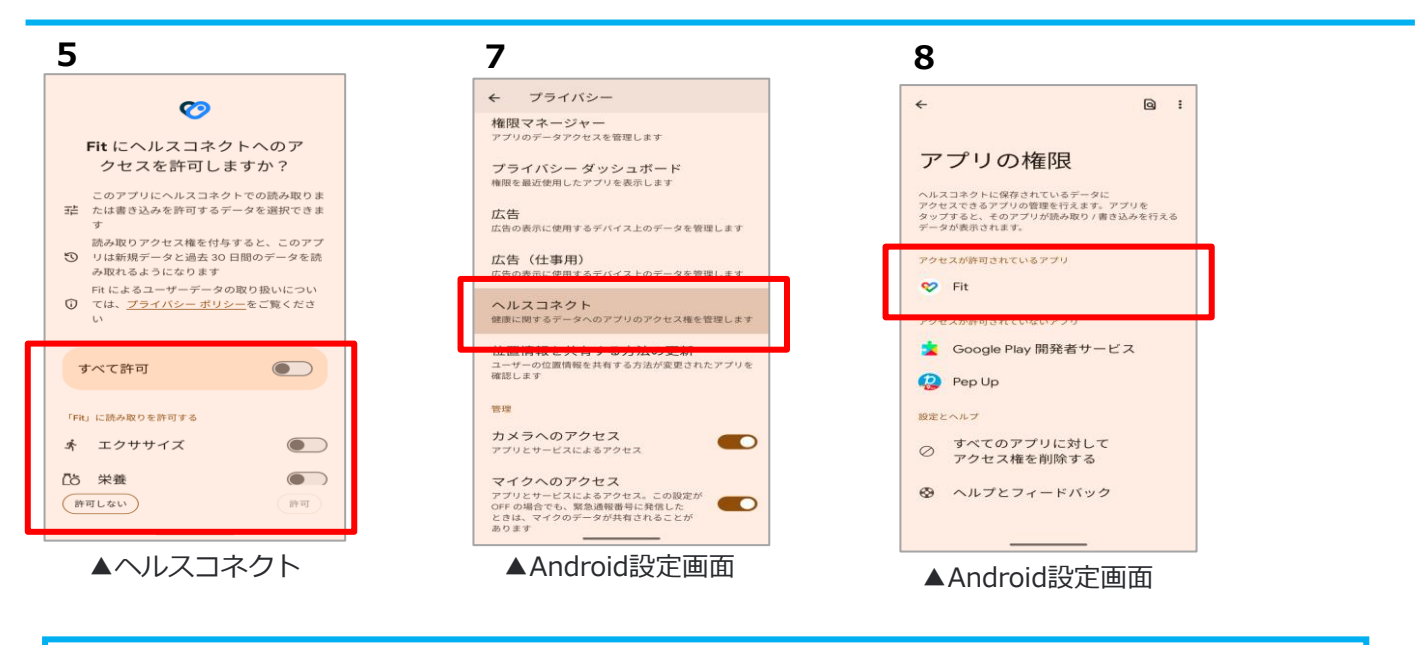

<この件に関する問合せ先> PepUpカスタマーサポート(https://pepup.life/inquiry) ※回答には3営業日程かかります。

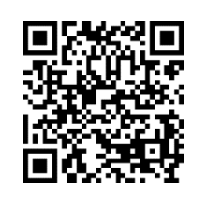